# 雄安新区公共资源开标系统操作手册

| <i>—</i> `, | 编写目的            | 3  |
|-------------|-----------------|----|
| )           | 软件背景            | 3  |
| <u>=</u> ,  | 开标准备工作          | 3  |
| 3           | 3.1 投标人进入登录系统首页 | 3  |
| 3           | 3.2 登录后页面展示     | 4  |
| 3           | 3.3 我的投标项目      | 5  |
| 四、          | 开标              | 7  |
| 4           | 4.1 进入开标        | 7  |
| 4           | 4.2 开始解密        | 7  |
| 4           | 4.3 查看唱标结果      | 9  |
| 4           | 4.4 异议          | 10 |

# 目录

# 一、编写目的

1. 本手册主要是对雄安新区公共资源开标系统中投标人的主要功能和操作 界面作简要说明。

2. 请系统使用者务必认真阅读此手册,以便能够准确高效的完成相关的操 作。

3. 本手册适用对象为: 投标人

# 二、软件背景

1、本手册所描述的企业操作部分,系统名称为"雄安新区公共资源开标系统"。

2、雄安新区公共资源开标系统的提出者为: 雄安新区公共资源交易中心

雄安新区公共资源开标系统的使用者为:在雄安新区招标投标交易平台参与 工程投标的企业。

# 三、开标准备工作

## 3.1 投标人进入登录系统首页

投标人通过雄安新区公共资源交易中心官网(http://www.xaprtc.com/) 进入雄安新区招标投标交易平台首页(一定使用 IE9 及以上版本的浏览器登录)

| <b>雄安新区招标投标交易平台</b> 用户登录 |                                                                            |
|--------------------------|----------------------------------------------------------------------------|
|                          | Vena                                                                       |
|                          | A Res                                                                      |
|                          | A ##                                                                       |
|                          | التقطي           التقطي           التقطي           التقطي           التقطي |
|                          |                                                                            |

登录方式如下:

1、输入帐号密码,点击【 <sup>登录</sup> 】按钮,登录系统。

2、已经申请办理 CA 锁的用户,可以切换页面使用 CA 锁登录。(电子标正 式推行之后,请各市场主体务必办理使用 CA 锁,避免制作相关招投标文件 时带来的不必要的麻烦)。

| 雄安新区招标投标交易平台   用户登录 |       |
|---------------------|-------|
|                     |       |
|                     | A nos |
|                     |       |
|                     |       |
|                     |       |

# 3.2 登录后页面展示

页面展示如下:

| > 我的投标   | ~ 温馨提      | 示:                                |                     |                         |      |                     |    |
|----------|------------|-----------------------------------|---------------------|-------------------------|------|---------------------|----|
| » 电子招标项目 | ①请在<br>②递交 | 交件递交截止时间前参与投标。<br>交件或获取保证金子账户前,请确 | 认企业信息中企业基本户是否维护     | 正确,避免保证金交纳失败。           |      |                     |    |
| 纸质招标项目   |            |                                   |                     | 公告名称                    | 文件递交 | 戦止时间 🗎              | 检索 |
| 我的投标项目   | ~ 序号       | 公告名称                              | 标段名称                | 标段编号                    | 招标方式 | 文件递交截止时间            | 操作 |
| 收款账户维护   | 1          | wvx 公开 预审 电子标43-公告                | wyx 公开 预审 电子标43-标段1 | XAPR+G20200000645001001 | 公开招标 | 2020-05-11 18:00:00 | G  |
| 保证金交退查看  | 2          | wyx_公开_预审_非电子标40-公                | wyx_公开_预审_非电子标40-标  | XAPR•G2020000643001001  | 公开招标 | 2020-05-05 12:00:00 | O  |
| 「伴标澄清管理  | 3          | wyx_公开_预审_电子标37-公告                | wyx_公开_预审_电子标37-标段1 | XAPR•G2020000640001001  | 公开招标 | 2020-07-06 18:30:00 | O  |
|          | 4          | 园林绿化_公开_预审_线下保证                   | 园林绿化_公开_预审_线下保证     | XAPR•G2020000615001003  | 公开招标 | 2020-05-15 18:30:00 | Ø  |
|          | 5          | 园林绿化_公开_预审_线下保证                   | 园林绿化_公开_预审_线下保证     | XAPR+G2020000615001002  | 公开招标 | 2020-05-15 18:30:00 | O  |
|          | 6          | 园林绿化_公开_预审_线下保证                   | 园林绿化_公开_预审_线下保证     | XAPR•G2020000615001001  | 公开招标 | 2020-05-15 18:30:00 | Ø  |
|          | 7          | 园林绿化_公开_预审_线下保证                   | 园林绿化_公开_预审_线下保证     | XAPR•G2020000614001001  | 公开招标 | 2020-07-16 12:30:00 | Ø  |
|          | 8          | 建筑市政_公开_预审_线上保证                   | 建筑市政_公开_预审_线上保证     | XAPR•G2020000612001001  | 公开招标 | 2020-06-08 08:30:00 | C  |
|          | 9          | 园林绿化_公开_后审_线下保证                   | 园林绿化_公开_后审_线下保证     | XAPR•G2020000607001003  | 公开招标 | 2020-05-21 11:00:00 | C  |
|          | 10         | 园林绿化 公开 后审 线下保证                   | 园林绿化 公开 后审 线下保证     | XAPR+G2020000607001002  | 公开招标 | 2020-05-21 11:00:00 | 17 |

3.3 我的投标项目

投标人在电子招标项目节点对某项目进行投标文件递交或者保证金子账户获取 之后,项目会进入到我的投标项目节点。节点展如图:

| 雄安新区招标投    | 标交          | 易平台                                           |                                    |                                 |      | -4 Cat to(1        |                        |           |
|------------|-------------|-----------------------------------------------|------------------------------------|---------------------------------|------|--------------------|------------------------|-----------|
|            |             |                                               |                                    |                                 |      | 工程招投标              | 企业信息                   | 管理系统      |
| > 我的投标 ^   | 温馨提         | 示:                                            |                                    |                                 |      |                    |                        |           |
| 电子招标项目     | ①保证:        | 金到账时间具体以银行到账为准,<br>与项目设行,素推带,公司时到现            | 为确保保证金在交纳截止时间前至<br>经进行支持。建立小女支持前1天 | 则账,请提前交纳保证金。<br>对开拓时使用的中脑进行环境协调 |      | rd Z1217+8+A/8/3 + | -t0 1 <del>0</del> /0m | REIT-REAT |
| 纸质招标项目     | ②电子<br>合系统: | <sup>你项目投你人需选币一百电脑到场</sup><br>运行要求,递交文件和开标解密时 | 均需要进行环境检测。如遇问题谦                    | 为开你时使用的电脑运行环境检测<br>劈拨打技术支持电话。   |      | 【电子机冲爆性机           | 211,980848             | 地口かり見けて   |
| »我的投标项目 ~  | 电子板         | 电子标环境检测 标段名称                                  |                                    |                                 |      |                    |                        |           |
| » 我的投标项目   | 序号          | 标段编号                                          | 标段名称                               | 招标项目名称                          | 招标类别 | 招标方式               | 开标状态                   | 操作        |
| » 资审澄清答疑管理 | 1           | XAPR•G20200000651001001                       | 2020年4月22日測试二标段一                   | 2020年4月22日主协联调资格                | 施工   | 公开招标资格后审           | 待开标                    |           |
| » 招标澄清答疑管理 | 2           | XAPR•G2020000651001002                        | 2020年4月22日測试二标段二                   | 2020年4月22日主协联调资格                | 旋工   | 公开招标资格后审           | 待开标                    |           |
| 收款账户维护     | 3           | XAPR+G2020000651001003                        | 2020年4月22日測试一标段三                   | 2020年4月22日主协联调资格                | 施丁   | 公开招标资格后审           | 待开标                    |           |
| 保证金交退查看    | 4           | XAPP+G20200000650001001                       | wary 公开 研定 由子标48 标印1               | wary 公平 研定 由子标48                | ±    | 八开控标姿体研究           | 107110                 |           |
| 评标澄清管理     | -           | XAI 10-02020000000000000000000                | Wyx_2x71_100m_HB1180H0H04021       | Wyx_2271_300m_H83100H0          | 1.30 | 247110100210126    |                        |           |
| (e)        | 5           | XAPR+G2020000648001001                        | 主协联调测试一标段一                         | 2020年4月22日主协联调资格                | 施工   | 公开招标资格后审           | 待开标                    | -         |
|            | 6           | XAPR•G2020000648001002                        | 主协联调测试一标段二                         | 2020年4月22日主协联调资格                | 施工   | 公开招标资格后审           | 待开标                    | -         |
|            | 7           | XAPR•G2020000648001003                        | 主协联调测试一标段三                         | 2020年4月22日主协联调资格                | 施工   | 公开招标资格后审           | 待开标                    | -         |
|            | 8           | XAPR+G2020000646001001                        | wyx_公开_预审_非电子标44                   | wyx_公开_预审_非电子标44                | 施工   | 公开招标资格预审           | -                      | <b>—</b>  |
|            | 9           | XAPR+G2020000644001001                        | wyx_公开_预审_非电子标42                   | wyx_公开_预审_非电子标42                | 施工   | 公开招标资格预审           | -                      | -         |
|            | 10          | XAPR•G20200000510001001                       | lu0403自动化-电子后审19-标                 | lu0403自动化-电子后审19                | 施工   | 公开招标资格后审           | 待开标                    |           |
|            |             |                                               | a alt.                             |                                 |      |                    | 1 10 1                 |           |

电子标项目投标人需携带一台电脑到现场进行开标,请至少在开标前1天对开标 时使用的电脑进行环境检测,点击【电子标环境检测】按钮,确保电脑环境符合 系统运行要求,递交文件和开标解密时均需要进行环境检测。如遇问题请拨打技 术支持电话 0312-5620113。

检测非正常界面:

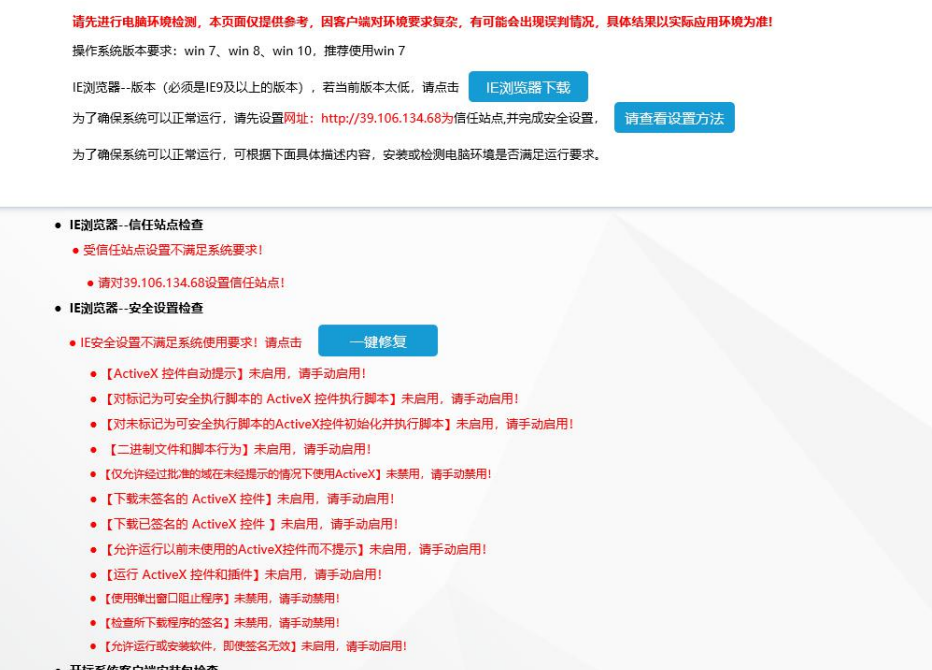

#### • 开标系统客户端安装包检查

#### • 开标系统客户端未正确安装,不满足系统使用要求! 请点击: 下载客户端 安装时,请先把IE浏览器关闭,再安装

●【CamViaw】 组件·沿方之辈 语垂之辈【开标支白媸驱动/用于将标人\\_推实\/101ava】文件

#### 检测正常界面:

- . . • 【对标记为可安全执行脚本的 ActiveX 控件执行脚本】已启用,满足运行要求!
- 【对未标记为可安全执行脚本的ActiveX控件初始化并执行脚本】已启用,满足运行要求!
- 【二进制文件和脚本行为】已启用,满足运行要求!
- •【仅允许经过批准的城在未经提示的情况下使用ActiveX】已禁用,满足运行要求!
- 【下载未签名的 ActiveX 控件】已启用,满足运行要求!
- 【下载已签名的 ActiveX 控件 】已启用,满足运行要求!
- 【允许运行以前未使用的ActiveX控件而不提示】已启用,满足运行要求!
- 【运行 ActiveX 控件和插件】已启用,满足运行要求!
- 【使用弹出窗口阻止程序】已禁用,满足运行要求!
- •【检查所下载程序的签名】已禁用,满足运行要求
- •【允许运行威安装软件,即使签名无效】已启用,满足运行要求!
- 开标系统客户端安装包检查
- 开标系统客户端下确定表,满足系统使用要求!
  - [CamView] 组件: 安装成功。

#### • CA及签章驱动检查

- 请检查CA及签章驱动是否正确安装,请点击 驱动检查
- CA及加解密驱动正确安装,满足系统使用要求!
- 【雄安公共资源交易服务平台统一数字证书应用环境】已安装,满足系统使用要求!
- 【北京市公共资源交易服务平台 统一数字证书应用环境】已安装,满足系统使用要求! • 【北京CA一证通证书应用环境安装程序】已安装,满足系统使用要求!
- 请插入CA锁,检测CA锁是否可正常使用,请点击 检测CA
- 已检测到锁! 锁能正确使用!

乞 中 🤊 🔮 📟 🐁 🕇 🔐 🧦 🖏 新枝登录系统

# 四、开标

# 4.1 进入开标

## 到开标时间后,系统的开标状态会变成已开标,投标人点击进入开标按钮

| 序号 | 标段编号                   | 标段名称            | 招标项目名称          | 招标类别 | 招标方式     | 开标状态 | 操作         |
|----|------------------------|-----------------|-----------------|------|----------|------|------------|
| 11 | XAPR•G2020000632001001 | 后审-电子-线上保证金-单标段 | 后审-电子-线上保证金-单标段 | 施工   | 公开招标资格后审 | 已开标  | <b>₽</b> ¢ |

### 进入后页面如图所示:

| 雄安新区公共资源开标系                                          | 统         | 项目名称:他会中区启动反143、NA                                                                                                    | 目管理            | ●通出 |
|------------------------------------------------------|-----------|----------------------------------------------------------------------------------------------------|----------------|-----|
| 《<br>当前用户:单位1<br>用户角色:投标人                            | R 7588141 | ▶ 当时页段在 - X =                                                                                                    | 2 异议<br>2 广播站县 |     |
| •\$ छासमस्त ~<br>● मध्यमाना                          |           | 开标会                                                                                                    |                |     |
| <ul> <li>創造</li> <li>査書編記結束</li> <li>开行結束</li> </ul> |           | 项目编号:XAPR•G20200000074001<br>项目名称:雄安新区启动区NA9、NA11(EA1~EB4)市政道路、综合管廊、给排水管网系统工程施工                                           |                |     |
|                                                      |           | 标段编号:XAPR•G20200000074001001<br>标段名称:雄安新区启动区NA9、NA11(EA1~EB4)市政道路、综合管廊、给排水管网系统工程施工<br>招标人名称:河北雄安集团<br>招标代理名称:瑞和安惠集团股份有限公司 |                |     |
|                                                      |           | 开标时间:2020年04月23日13时48分                                                                                                    |                |     |

## 4.2 开始解密

代理没有点击开始解密时,投标人页面如图所示:

| 雄安新区公共资源开桥 | 示系统 标段名称:1             | lest-0115预审验证—标段          | <b>₩</b> ĭ©I | 面目管  |           |
|------------|------------------------|---------------------------|--------------|------|-----------|
| 当前用白·单位2   | ₩ 开示的日时                | *                         | 当前页操作▼       | ×    | ☆ 异议      |
| 用户角色:投标人   |                        |                           |              | ^    | ☆广播消息     |
| o\$ 项目开标 ~ | 开标会                    |                           |              | I    |           |
| ● 开标倒计时    | 彩佛提示                   |                           |              |      |           |
| ♥ 解密       | 项目编号: 2021             |                           |              |      |           |
| ≫ 查看唱标结果   |                        | 广场消白                      |              |      |           |
| ● 开标结束     |                        | [2021-04-22 10:22:56] : # | l在开始解密,请:    | 大家在規 | 见定时间完成解密! |
|            | 标段编号: TEST 🛛 💏 01001   |                           |              |      |           |
|            | 标段名称: test-0115预审验证一标段 |                           |              |      |           |
|            | 招标人名称: 1               |                           |              |      |           |
|            | 招标代理名称: 21             |                           |              |      |           |

### 点击确定后,跳转至:

| 雄  | 安新区公共资源开标                               | ī<br>系统        |         |          |         | 1        | 页目名称: 2222222  | ◀返回项目                                | 管理 ひ退出 |
|----|-----------------------------------------|----------------|---------|----------|---------|----------|----------------|--------------------------------------|--------|
| -  | (1) (1) (1) (1) (1) (1) (1) (1) (1) (1) | 44 解密          |         |          |         |          |                | ▶ 当前页操作 - 3                          | ☆异议    |
|    | 10月20日,19月1日。<br>11月一角色:投标人             | 尚未开始解密<br>插破解密 | ,请耐心等待! |          |         |          | 系统             | 时间: 2021-01-06 19:05:56              | ☆广預消息  |
| ¢; | 項目开标 ~                                  |                | 解密剩余时间  | 投标单位     | 保证金递交情况 | 5        | 文件递交情况         | 投标人解密状态                              |        |
|    | ● 开标倒计时                                 | 1              | -       | 单位3      | 未递交🗙    |          | 已递交✔           | 未解密業                                 |        |
|    | ♥解密                                     |                |         |          |         |          |                |                                      |        |
|    | ● 宣若唱标结果                                |                |         |          |         |          |                |                                      |        |
|    | ● 开标结束                                  |                |         |          |         |          |                |                                      |        |
|    |                                         |                | 投标单位名称  | 投标报价 (元) | 项目经理    | 工期 (日历天) | 质量标准           | 是否存在招标公告/投<br>标邀请书第3(5)、<br>(6)款中的情形 |        |
|    |                                         |                |         |          |         |          | 广播消息           |                                      | 关闭     |
|    |                                         |                |         |          |         |          |                |                                      |        |
|    |                                         |                |         |          |         |          |                |                                      |        |
|    |                                         |                |         |          |         |          |                |                                      |        |
|    |                                         |                |         |          |         |          |                |                                      |        |
|    |                                         |                |         |          |         | 5¢       | •, 🙂 🍨 📟 🐁 👕 l |                                      |        |

页面会提示,尚未开始解密,请耐心等待!投标人可以看见保证金和文件递交情况,及解密状态(需注意保证金递交情况开标之后才会同步,未开标时均显示未 递交,投标人在开标前可查看交易平台保证金状态。)

当代理点击开始解密时,投标人页面如图所示:

| 雄  | 安新区公共资   | 源开标 | 系统             |          |         |            |          |      | 标段名称                   | : test-0115预审验证—相 | 殿                 | ◀返回项           | 旧管  | 里 凶退出           |
|----|----------|-----|----------------|----------|---------|------------|----------|------|------------------------|-------------------|-------------------|----------------|-----|-----------------|
|    | i窗田白·单位2 |     | <b>((</b> ) 解密 |          |         |            |          |      |                        |                   | ₩                 | 当前页操作▼         | ×   | ☆ 异议            |
| Æ  | 炉角色:投标人  |     | 请在解密截止         | 时间前插锁解密! | 解密开始时间: | 2021-04-22 | 10:22:56 | 解密截止 | 时间:2021-04-22 10:32:50 | 5 系统时间:           | 2021              | 1-04-22 10:24: | 11  | ☆广攝消息           |
| 08 | 项目开标     |     | TRITO OR 4 22  | 解密剩余时间   |         | 投标单位       |          | 保证   | I金递交情况                 | 文件递交情况            |                   | 投标人解密状态        |     |                 |
|    | ● 开标图计时  |     | 1              | 00:08:45 |         | 单位2        |          |      | 已递交✔                   | 已递交✔              |                   | 未解密〓           |     |                 |
|    | ● 解密     |     |                |          |         |            |          |      |                        |                   |                   |                |     |                 |
|    | ▶ 查看唱标结果 |     | -              |          |         |            |          |      |                        |                   |                   |                |     |                 |
|    | ▶ 开标结束   |     |                | 投        | 示单位名称   |            | 投标报信     | 介(元) | 交货期(日历天)               | 广播消息              | 56]: <del>]</del> | 见在开始解密,请大      | 家在邦 | 关闭<br>[定时间完成解密] |
|    |          |     |                |          |         |            |          |      |                        |                   |                   |                |     |                 |
|    |          |     |                |          |         |            |          |      |                        |                   |                   |                |     |                 |
|    |          |     | -              |          |         |            |          |      |                        |                   |                   |                |     |                 |
|    |          |     |                |          |         |            |          |      |                        |                   |                   |                |     |                 |
|    |          |     |                |          |         |            |          |      |                        |                   |                   |                |     |                 |

系统会出现弹窗,提示解密已经开始,页面上方会出现解密开始及截止时间,请 投标人一定要在规定时间内完成解密工作。解密图示如下:

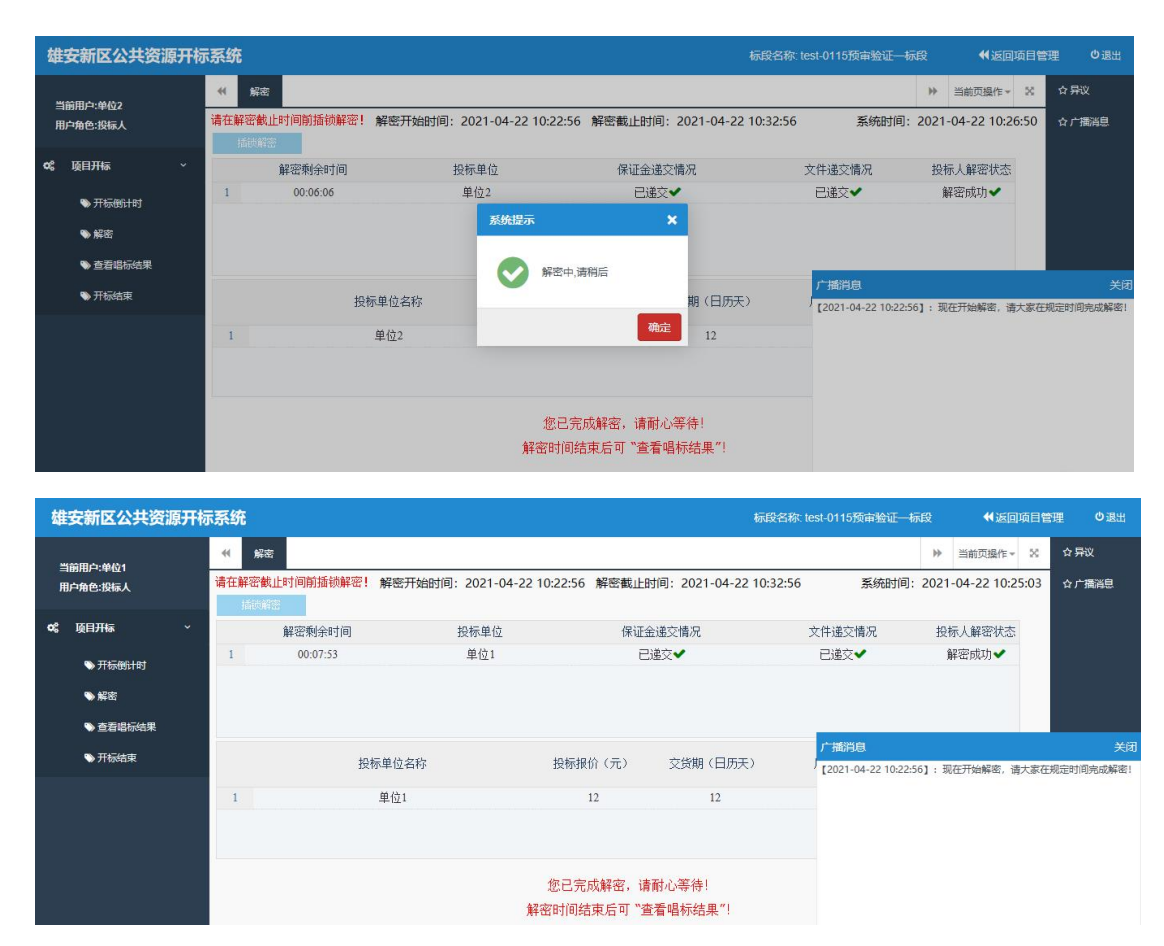

注:如果投标人解密状态一直显示【解密中】,证明投标人已经成功进入解密,只需耐心等 耐解密完成即可。

## 4.3 查看唱标结果

解密结束后,投标人即可查看唱标结果,页面如图所示:

| 截   | 安新区公共资源                 | 朝开标系组 | 兗              |         |          |       | 10      | 目名称 继安新区启动区NA9、NA. 46运                                             | 回項目管理 O 表出                |
|-----|-------------------------|-------|----------------|---------|----------|-------|---------|--------------------------------------------------------------------|---------------------------|
|     | 1前用户:单位1                |       | 22454F         |         |          |       |         | ▶ 当前页操作 - ×                                                        | ☆ 异议                      |
| F   | 1户角色:投标人                |       | 投标单位名称         | 保证金递交情况 | 金額投价 (元) | 项目负责人 | 工期(日历天) | 质量标准                                                               | ☆广播消息                     |
|     |                         |       | 1 雄安弗利萨科技服份有限公 | 司 已递交   | 125050   | 王章    | 110     | 台格                                                                 |                           |
| Q\$ | <b>映日开标</b>             | *     | : 雄安弗利萨科技服份有限公 | 司 已通交   | 120000   | 王康    | 110     | 合档                                                                 |                           |
|     |                         |       | 2 雄安弗利获科技股份有限公 | 同 已進交   | 120000   | 王原    | 110     | 合格                                                                 |                           |
|     | ्र <del>महत्वार</del> ा |       |                |         |          |       |         |                                                                    |                           |
|     | • KIII                  |       |                |         |          |       |         |                                                                    |                           |
|     |                         |       |                |         |          |       |         |                                                                    |                           |
|     | ◆查查查指标结果                |       |                |         |          |       |         |                                                                    |                           |
|     | ● 开核结束                  |       |                |         |          |       |         |                                                                    |                           |
|     |                         |       |                |         |          |       |         |                                                                    |                           |
|     |                         |       |                |         |          |       |         |                                                                    |                           |
|     |                         |       |                |         |          |       |         |                                                                    |                           |
|     |                         |       |                |         |          |       |         |                                                                    |                           |
|     |                         |       |                |         |          |       |         |                                                                    |                           |
|     |                         |       |                |         |          |       |         |                                                                    |                           |
|     |                         |       |                |         |          |       |         |                                                                    |                           |
|     |                         |       |                |         |          |       |         |                                                                    |                           |
|     |                         |       |                |         |          |       |         |                                                                    |                           |
|     |                         |       |                |         |          |       |         |                                                                    |                           |
|     |                         |       |                |         |          |       |         |                                                                    |                           |
|     |                         |       |                |         |          |       |         |                                                                    |                           |
|     |                         |       |                |         |          |       |         |                                                                    |                           |
|     |                         |       |                |         |          |       |         |                                                                    |                           |
|     |                         |       |                |         |          |       |         | 广播调度                                                               | 英印                        |
|     |                         |       |                |         |          |       |         | 【2020-04-23 13:55:22】: 现在开始解密,                                     | 请大家在规定时间完成解密!             |
|     |                         |       |                |         |          |       |         | [2020-04-23 13:58:33] : 全即祝你人解释<br>[2020-04-23 14:07:56] - 解影教计型同F | 1日用版1<br>1回11年3月 編集時間163度 |
|     |                         |       |                |         |          |       |         | [2020-04-23 14:07:56] :解窑巴克成 ! 湯                                   | 查查電行政 <u>第</u> 1          |
|     |                         |       |                |         |          |       |         |                                                                    | 2024-0124294-01214-05-0   |
|     |                         |       |                |         |          |       |         |                                                                    |                           |
|     |                         |       |                |         |          |       |         |                                                                    |                           |
|     |                         |       |                |         |          |       |         |                                                                    |                           |
| Γ.  |                         |       |                |         |          |       |         |                                                                    |                           |
|     |                         |       |                |         |          |       |         |                                                                    |                           |
|     |                         |       |                |         |          |       |         |                                                                    |                           |

开标完成之后,代理机构会发起线上异议。此时,投标人页面会出现是否有异议的确认选项,投标人在 60S 内确认是否有异议,若 60S 内未明确表示有无异议的,截止时间到时,将默认为无异议,不能发起异议。

| 雄安新区公共资源开标系统                      |                                                                                                    |                                          |
|-----------------------------------|----------------------------------------------------------------------------------------------------|------------------------------------------|
| 116月12日 44. 开始的计时<br>用户角色:投稿人     | <ul> <li>X • 68,588 0</li> <li>x</li> </ul>                                                                                                    | :井口<br>广播高思                              |
| Q 段田开稿 →<br>● 开后 <del>时11</del> 7 | 开标会                                                                                                    |                                          |
| ● 新祝<br>● 重整道际结果<br>● 开彩结束        | 项目编号:XAPR•G20200000074001<br>项目名称:雄安新区启动区NA9、NA11(EA1~EB4)市政道路、综合管廊、给排水管网系统工程施工<br>标段编号:XAPR•G2020000074001001                                                                                                    |                                          |
|                                   | 标段名称:雄安新区启动区NA9、 路、综合管廊、给排水管网系统工程施工<br>招标人名称:河北雄安集团 <sup>#96±2948659</sup><br>招标代理名称:瑞和安惠集团股份 •100 克利(COSO)<br>*2502079(20+84, 9)800-590                                                                                                    |                                          |
|                                   | 开稿 》时48分                                                                                                    |                                          |
|                                   | 2010-0-02 13 30512; 7: BUETHANEN, MICH<br>2010-0-02 13 30512; 7: BUETHANEN, MICH<br>2010-0-02 13 30512; 7: BUETHANEN, MICH<br>2010-0-02 140750; 7: BUETHANEN, MICH<br>2010-0-02 140750; 7: BUETHANEN, MICH<br>2010- | 家在完全时间完成解卷!<br>炙!<br>共3家,解密成功3家<br>器印数编! |

投标人选择"有异议",进入异议填报页面,点击"发起异议"如图:

| 雄安新区公共资源开标 | 示系统          |       |      | 项目名称: | 资格后审经评审 |      | <b>₩</b> JE | 项目 | 管理 ひ退出 |
|------------|--------------|-------|------|-------|---------|------|-------------|----|--------|
| 当前田白-单位1   | 44 解密 异议×    |       |      |       |         | ▶ 当前 | 顶操作▼        | ×  | ☆异议    |
| 用户角色:投标人   | 所有投标人均无异议后,招 | 发起异议  |      | ×     |         |      |             |    | ☆广播消息  |
| ¢\$ 质目开标 ∽ | 异议情况统计:正在更新  |       |      |       |         |      |             |    |        |
| ● 开标倒计时    | 发起异议         |       | 有并以  |       |         |      |             |    |        |
| ♥ 解密       | 暂无投标人发起异议    |       |      |       |         |      |             |    |        |
| 🏶 查看明标结果   |              |       |      |       |         |      |             |    |        |
| ♥ 开标结束     |              |       |      |       |         |      |             |    |        |
|            |              | 异议内容: |      |       |         |      |             |    |        |
|            |              |       |      |       |         |      |             |    |        |
|            |              |       |      |       |         |      |             |    |        |
|            |              |       |      |       |         |      |             |    |        |
|            |              |       |      |       |         |      |             |    |        |
|            |              |       | 发起异议 |       |         |      |             |    |        |
|            |              |       |      |       |         |      |             |    |        |
|            |              |       |      |       |         |      |             |    |        |

在文本编辑框里,编写异议提交,等待代理回复。代理回复完成后会再次让投标 人再次确认是否有异议,若均无异议,则异议结束。

| 雄安新区公共资源开桥    | 示系统                                        | 项目名称:1资格后审经评审                                              | ◀返回项目管理                                    |            |  |  |
|---------------|--------------------------------------------|------------------------------------------------------------|--------------------------------------------|------------|--|--|
| 当前用户:单位1      | ● 开标图计时 异议×                                | ¥ 当                                                        | 前页操作 🛪 🗘 异议                                |            |  |  |
| 用户角色:投标人      | 所有投标人均无异议后,招标代理可结束异议环节                     |                                                            | ☆广播消息                                      | el.        |  |  |
| o\$ 项目开标    ~ | 异议情况统计:有异议 0家 无异议 3家                       |                                                            |                                            |            |  |  |
| 👒 开标倒计时       | 发起异议 系统提示                                  |                                                            |                                            |            |  |  |
| ♥ 解密          | ●投标人:单位1 异议发起时间: 2021-                     |                                                            | 10.00                                      |            |  |  |
| ● 查看唱标结果      | 异议内容:                                      | 广播消息<br>[2021-01-05 17:38:011 · 现在开始                       |                                            | 关闭         |  |  |
| 🏷 开标结束        |                                            | [2021-01-06 17:38:05]: 解密截]<br>[2021-01-06 17:38:05]: 解密截] | 止时间已到! 共3家, 解密成功3%<br>应成! 法查查唱标数据!         | рш.<br>ह   |  |  |
|               | 招标人 异议回复时间:2021-01-06 中国王<br>异议回复内容:<br>等等 | [2021-01-06 17:38:47] : 班在是<br>[2021-01-06 17:49:03] : 在线异 | Auxi 明三日名1000年<br>异议时间,投标人可进行在线异议<br>议已结束! | ·从可进行在线异议! |  |  |
|               |                                            |                                                            |                                            |            |  |  |
|               |                                            |                                                            |                                            |            |  |  |
|               |                                            |                                                            |                                            |            |  |  |

异议结束后,代理将邀请招标人持招标人的 CA 锁进行二次加密,加密结束后开

标结束。

| 雄安新区公共资源开                                                                                                    | <b>系统</b> 项目名称 圆                                                                                                    | OMERICANAS, NA                                                                                                    | 420482                                                                                        | 0 III II                                     |
|----------------------------------------------------------------------------------------------------|----------------------------------------------------------------------------------------------------|----------------------------------------------------------------------------------------------------|-----------------------------------------------------------------------------------------------|----------------------------------------------|
| 当前用户:单位1<br>用户角色:投标人                                                                                                    | 44 91003 PR-14                                                                                                    | ++         目前交換                                                                                                    | е- х оях<br>о/ж                                                                               | 68                                           |
| <ul> <li>QE 19E3开始。 ー</li> <li>予防時計劃</li> <li>新政</li> <li>五四期時代第</li> <li>一</li> <li>一</li> <li>予約成第</li> <li>一</li> <li>予約成第</li> </ul> | 开标会<br>项目名称:維安新区启动区NA9、NA11(EA1~EB4)市政道路、综合管廊、给排水管网系统工程施工<br>标段名称:遵安新区启动区NA9、NA11(EA1~EB4)市政道路、综合管廊、给排水管网系统工程施工<br>标时间:2020-04-23 01:48:00 |                                                                                                    |                                                                                               |                                              |
|                                                                                                    | MARIA<br>Historia<br>Historia                                                                                                    |                                                                                                    |                                                                                               |                                              |
|                                                                                                    |                                                                                                    | ▲   通知日日<br>【2020-04-23 135522] - 第0년<br>(2020-04-23 1355333] - 第3<br>【2020-04-23 145553] - 第3<br>【2020-04-23 145553] - 第3<br>【2020-04-23 145533] - 第3<br>【2020-04-23 145153] - 第3<br>【2020-04-23 14518143] - 第3<br>【2020-04-23 14518144] - 第3<br>【2020-04-23 14518144] - 第3<br>【2020-04-23 14518144] - 第3<br>【2020-04-23 14518144] - 第3<br>【2020-04-23 14518144] - 第3<br>[2020-04-23 14518144] - 1<br>[2020-04-23 14518144] - 1<br>[2020-04-23 14518145] - 1<br>[2020-04-23 14518145] - 1<br>[2020- | 开始解衷,强大家在现<br>税权。从那些已完成1<br>但完成1 播查着都将和<br>进行时间到,股份人可<br>进行公时间,股份人可<br>进行公时和已就来!<br>目标的开标已就来! | (1)<br>第時間先成解素()<br>解素成功3家<br>庭)<br>部行在成時以() |